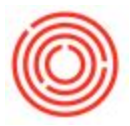

## **Quick Start: Locking Warehouses For Items**

## Summary

In the normal course of your business, you may sometimes have to lock the warehouse/tank for a specific item due to certain situations (e.g. something is wrong with that warehouse/tank and you don't want any items to be taken out or put into it until that problem is resolved).

## Step by Step Guide

- 1. Open up the specific item in the Item Master Data, then:
- 2. Go to the Inventory Data tab and check (or uncheck) the "Locked" column for the specific warehouse/tank you want to lock and then click Update.

| 10.5                   | lo.               | Manual                          | 6                               | 1001-B4                         | 46                                                                                                    |                           | 2               |               |                         | ✓ Invent    | ory Item   |            |        |
|------------------------|-------------------|---------------------------------|---------------------------------|---------------------------------|----------------------------------------------------------------------------------------------------|---------------------------|-----------------|---------------|-------------------------|-------------|------------|------------|--------|
| Description            |                   |                                 | Amber Ale - Case 4/6/12 Btl     |                                 |                                                                                                    |                           |                 | Sales Item    |                         |             |            |            |        |
| oreign Name            |                   |                                 |                                 |                                 |                                                                                                    |                           |                 |               | Purcha                  | se Item     |            |            |        |
| tem Type               |                   |                                 | Items                           |                                 |                                                                                                    |                           | Brand           | 1001          | 1001 💌                  |             |            |            |        |
| em Group 📫             |                   |                                 | FinGood: Bottled                |                                 | •                                                                                                    | Pack Type                 | Case 4/6/       | 12 Bt         | •                       |             |            |            |        |
| loM Group<br>rice List |                   |                                 | Manual<br>CA-North<br>Packaging |                                 | •                                                                                                    | Bar Code                  |                 |               | \$ 27.5000              |             |            |            |        |
|                        |                   |                                 |                                 |                                 | •                                                                                                    | Unit Price                | Primary C       | um T          |                         |             |            |            |        |
| rocess Type            |                   |                                 |                                 |                                 | •                                                                                                    |                           |                 |               |                         |             |            |            |        |
| Ge                     | en                | Purchasi                        | ing D                           | Sales D                         | I <u>n</u> ve                                                                                                    | ntory D.                  | . P <u>l</u> ar | ning Data Pro | duction Data            | Properties  | Remarks    | Attachment | Batche |
| Set (                  | G/L A             | ccounts By                      | ,                               | Item Gr                         | TOUD                                                                                                    | -                         |                 | Manage        | Inventory by            | Warehouse   |            |            |        |
|                        |                   |                                 |                                 |                                 |                                                                                                    |                           |                 | Inventory Le  | evel                    |             |            |            |        |
| UoM                    | Nam               | e                               |                                 | EA                              |                                                                                                    |                           |                 | Required (Pu  | urchasing UoM           | )           |            |            |        |
| Weid                   | aht               |                                 |                                 |                                 |                                                                                                    |                           |                 | Minimum       |                         |             |            |            |        |
|                        | 6                 |                                 |                                 |                                 |                                                                                                    |                           |                 | Maximum       |                         |             |            |            |        |
| Valu                   | ation             | Method                          |                                 | Moving                          | ) Average                                                                                                    |                           |                 |               |                         |             |            |            |        |
| Valu<br>#              | ation<br>Whs      | Method<br>se Code               | Whse N                          | Moving                          | Average                                                                                                    | tock                      | Commit          | tted Ordered  | Available               | Min. Inve   | . Max. Inv |            |        |
| ¥<br>1                 | Whs               | Method<br>se Code               | Whse Main W                     | Moving                          | ocked In Si                                                                                                    | tock<br>888               | Commit          | tted Ordered  | Available<br>888        | Min. Inve   | . Max. Inv | ·          |        |
| #<br>1<br>2            | whs               | Method<br>se Code<br>A1<br>FR01 | Whse M<br>Main W<br>Tap Roo     | Moving<br>Ia Lo<br>Varel        | Average                                                                                                    | tock<br>888               | Commit          | tted Ordered  | Available<br>888        | Min. Inve   | . Max. Inv |            |        |
| #<br>1<br>2<br>3       | Whs               | Method<br>se Code<br>A1<br>FR01 | Whse M<br>Main W<br>Tap Roo     | Moving<br>Ia Lo<br><b>/arel</b> | Average                                                                                                    | tock<br>888               | Commit          | tted Ordered  | Available<br>888        | Min. Inve   | . Max. Inv | r          |        |
| #<br>1<br>2<br>3       | Whs               | Method<br>se Code<br>A1<br>TR01 | Whee M<br>Main W<br>Tap Roo     | Moving<br>Ia Lo<br>Varet        | Average                                                                                                    | tock<br>888               | Commit          | tted Ordered  | Available<br>888        | Min. Inve   | . Max. Inv | ·          |        |
| #<br>1<br>2<br>3       | Whs               | Method<br>se Code<br>A1<br>FR01 | Whse M<br>Main W<br>Tap Roo     | Moving<br>Ia Lo<br>Iarel        | ocked In St                                                                                                    | tock<br>888               | Commit          | tted Ordered  | Available<br>888        | Min. Inve., | . Max. Inv | ·          |        |
| #<br>1<br>2<br>3       | Whs               | Method<br>se Code<br>A1<br>IR01 | Whse N<br>Main W<br>Tap Roo     | Moving                          | ocked In Si                                                                                                    | tock<br>888<br>888        | Commit          | tted Ordered  | Available<br>888        | Min. Inve   | . Max. Inv |            |        |
| #<br>1<br>2<br>3       | Whs               | Method<br>se Code<br>A1<br>TR01 | Whee N<br>Main W<br>Tap Roo     | Moving<br>la                    | Average                                                                                                    | tock<br>888<br>888        | Commit          | tted Ordered  | Available<br>888<br>888 | Min. Inve.  | , Max. Inv | ·          |        |
| #<br>1<br>2<br>3       | Whs               | Method<br>se Code<br>A1<br>TR01 | Whee Main W<br>Tap Roo          | Moving<br>la Lo<br>laret        | Average                                                                                                    | tock<br>888<br>888<br>888 | Commit          | tted Ordered  | Available<br>888<br>888 | Min. Inve   | , Max, Inv |            |        |
| #<br>1<br>2<br>3       | Whs               | Method<br>se Code<br>A1<br>IR01 | Whee N<br>Main W<br>Tap Roc     | Moving                          | Average                                                                                                    | tock<br>888<br>888<br>888 | Commit          | tted Ordered  | Available<br>888<br>888 | Min. Inve.  | . Max. Inv |            |        |
| #<br>1<br>2<br>3       | Whs               | Method<br>se Code<br>A1<br>TR01 | Whee N<br>Main W<br>Tap Roc     | Moving                          | Average                                                                                                    | tock<br>888<br>888        | Commit          | tted Ordered  | Available<br>888        | Min. Inve.  | . Max. Inv | ·          |        |
| #<br>1<br>2<br>3       | whs<br>↔ A<br>↔ T | Method<br>se Code<br>A1<br>TR01 | Whee N<br>Main W<br>Tap Roc     | Moving                          | ocked In Si                                                                                                    | tock<br>888<br>888        | Commit          | tted Ordered  | Available<br>888<br>888 | Min. Inve.  | . Max. Inv | ····       |        |
| #<br>1<br>2<br>3       | Whs               | Method<br>se Code<br>A1<br>IR01 | Whee N<br>Main W<br>Tap Roc     | Moving                          | y Average<br>cocked In Si<br>□<br>□                                                                                                    | tock<br>888<br>888        | Commit          | tted Ordered  | Available<br>888<br>888 | Min. Inve.  | . Max. Inv |            |        |
| #<br>1<br>2<br>3       | whs<br>⇒ A<br>⇒ T | Method<br>se Code<br>A1<br>IR01 | Whee N<br>Main W<br>Tap Roc     | Moving<br>ia Lo<br>faret        | x Average<br>x Average<br>x Average | tock<br>888<br>888        | Commit          | tted Ordered  | Available<br>888<br>888 | Min. Inve.  | . Max. Inv | ·          |        |

Don't forget to reverse the locking after your have resolved the situation in which you had to use the Locking feature.